# Sådan ændrer/forøger du bilagsserier i C5 (2012)

### Bilagsseriens øvre grænse er xxxxx

Det kan ske, at du får en meddelelse om at bilagsserie nn's øvre grænse er xxxx (se billedet herunder), når du vil oprette en kladdelinje, en ordre, et indkøb, eller et projekt.

Eksempel på meddelelse der vises, hvis en bilagsserie, når den øvre grænse:

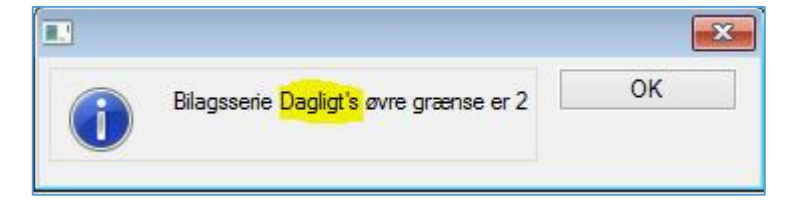

## Sådan ændrer du bilagsserier

Overordnede bilagsserier finder du under: Finans/Tilpasning/Bilagsserier

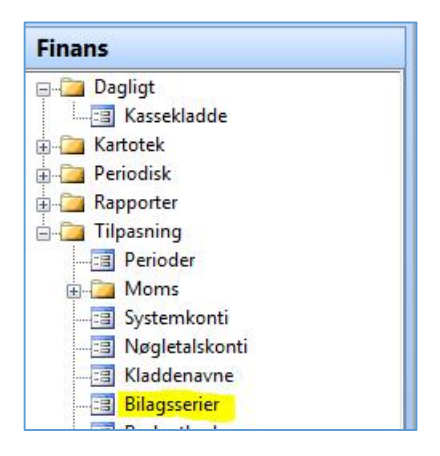

I listen kan du se de overordnede bilagsserier, der er oprettet (dette er et eksempel, der kan være andre / flere bilagsserier i dit system).

I kolonnen "Navn" ser du det navn, der vises i meddelelsen ovenfor. I kolonnen "Minimum" angiver du bilagsseriens startværdi. Tallet i kolonnen "Bilag" er det næste nummer, som vil blive brugt. I kolonnen "Maximum" ser du bilagsseriens nuværende slutværdi. Det er denne værdi, der er nået i kolonnen "Bilag", når "fejlen" optræder. I kolonnen "Maximum" indtaster du en værdi, der er højere end kolonne "Bilag" og herefter kan du fortsætte arbejdet.

| Navn                 | Adgang | Minimum | Maximum  | Bilag | <u>ـ</u> ا | po    |
|----------------------|--------|---------|----------|-------|------------|-------|
| Serienummer          | Aben   | 1       | 10000    | 11    |            | 070   |
| Faktura              | System | 1       | 9999999  | 10052 | Gei        | nveje |
| Intrastat            | System | 1       | 99999999 | 10    | •          |       |
| Kasserapport         | Aben   | 1       | 99999    | 57    |            |       |
| Kreditnota           | System | 1       | 10000    | 1     |            |       |
| Kursregulering       | System | 1       | 10000    | 1     |            |       |
| Lagerregulering      | System | 1       | 10000    | 10    |            |       |
| Projekt              | System | 30000   | 39999    | 30003 |            |       |
| Transaktion          | System | 1       | 99999999 | 344   |            |       |
| Lager                | Aben   | 1       | 99999    | 1     |            |       |
| Indkøb               | System | 20000   | 29999    | 20049 |            |       |
| Ordre                | System | 10000   | 19999    | 10035 |            |       |
| Debitor_Rente        | System | 1       | 99999999 | 1     |            |       |
| Ordre_Tilbud         | System | 10000   | 19999    | 10001 |            |       |
| Ordre_Ordrebekræftel | System | 10000   | 19999    | 10003 |            |       |
| Ordre_Følgeseddel    | System | 1       | 10000    | 5 🗋   |            |       |
| Indkøb_Forespørgsel  | System | 20000   | 29999    | 20001 |            |       |
| Indkøb_Rekvisition   | System | 20000   | 29999    | 20007 |            |       |
| Indkøb_Modtageseddel | System | 50000   | 60000    | 50015 |            |       |
| Indkøb_Faktura       | System | 1       | 10000    | 1 🗋   |            |       |
| FakturaFinans        | System | 1       | 10000    | 1     |            |       |
| ProformaFaktura      | System | 1       | 19999    | 1 🗋   |            |       |
| eNummer              | System | 10000   | 19999    | 10000 |            |       |
| Købskreditnota       | System | 1       | 10000    | 10    |            |       |
| KøbsfakturaFinans    | System | 1       | 10000    | 49 🗋  |            |       |
| ProformaKøbsFaktura  | System | 1       | 19999    | 1 🗋   |            |       |
| Styklistekladde      | System | 1       | 99999999 | 24 🗋  |            |       |
| Pro_Tilbud           | System | 10000   | 19999    | 10000 |            |       |
| Pro_Bekræftelse      | System | 10000   | 19999    | 10000 |            |       |
| Pro_Følgeseddel      | System | 1       | 10000    | 1     |            |       |
| Pro_Driftfør         | System | 1       | 10000    | 1 🗋   |            |       |
| Pro_Proforma         | System | 1       | 19999    | 1     |            |       |
| LønBilag             | System | 1       | 10000    | 4     | Σ          |       |
| AfgiftFinansBilag    | System | 1       | 10000    | 1 🗋   | Ŧ          |       |
| XML Bilag            | System | 1       | 99999999 | 1     |            |       |

Der er altså ikke tale om en egentlig fejl, men en "normal" justering af den nuværende opsætning. Du bør ikke ændre tallet i kolonne "Bilag", da dette vil medføre, at der bliver huller i bilagsserien (C5 vil advare dig, hvis du gør det).

| Lau US lave et ekselliget illeu bilagssellett für Ulule. |
|----------------------------------------------------------|
|----------------------------------------------------------|

| 1               | Bila   | gsserier |           |         |         |
|-----------------|--------|----------|-----------|---------|---------|
| Navn            | Adgang | Minimum  | Maximum   | Bilag   | ▲ Log   |
| Serienummer     | Åben   | 1        | 10000     | 1       | +       |
| Faktura         | System | 1        | 9999999   | 10052   | Genveje |
| Intrastat       | System | 1        | 99999999  | 1       | •       |
| Kasserapport    | Aben   | 1        | 99999     | 57 🗋    |         |
| Kreditnota      | System | 1        | 10000     | 1       |         |
| Kursregulering  | System | 1        | 10000     | 1       |         |
| Lagerregulering | System | 1        | 10000     | 1       |         |
| Projekt         | System | 30000    | 39999     | 30003   |         |
| Transaktion     | System | 1        | 99999999  | 345 🗋   |         |
| Lager           | Aben   | 1        | 99999     | 1       |         |
| Indkøb          | System | 20000    | 29999     | 20049   |         |
| Ordre           | System | 10000    | 19999     | 19999 🗋 |         |
| Debitor Bente   | System | 1        | 999999999 | 11      |         |

*Minimum = 10000, Maximum = 19999, Bilag = 20000.* Det betyder, at max. grænsen er nået, og du får en meddelelse, som tidligere beskrevet, næste gang du vil oprette en ordre.

|                 |    | Bila   | gsserier |          |       | -            |         |
|-----------------|----|--------|----------|----------|-------|--------------|---------|
| Navn            |    | Adgang | Minimum  | Maximum  | Bilag |              | Log     |
| Serienummer     |    | Aben   | 1        | 10000    | 1     | 1 ±          | -       |
| Faktura         |    | System | 1        | 9999999  | 10052 | ) <u>-</u> [ | Genveje |
| Intrastat       |    | System | 1        | 99999999 | 1     | 1            |         |
| Kasserapport    |    | Aben   | 1        | 99999    | 57    | 1            |         |
| Kreditnota      |    | System | 1        | 10000    | 1     | 1            |         |
| Kursregulering  |    | System | 1        | 10000    | 1     | Ľ            |         |
| Lagerregulering |    | System | 1        | 10000    | 1_    | 1            |         |
| Projekt         |    | System | 30000    | 39999    | 30003 | 1            |         |
| Transaktion     |    | System | 1        | 99999999 | 345   | 1            |         |
| Lager           |    | Aben   | 1        | 99999    | 1     | Ľ            |         |
| Indkøb          |    | System | 20000    | 29999    | 20049 | 1            |         |
| Ordre           | 17 | System | 10000    | 19999    | 20000 | 1            |         |
| Debitor Bente   |    | Sustem | 1        | 00000000 | 1     | 1            |         |

Du vil ordre, men får nu denne meddelelse.

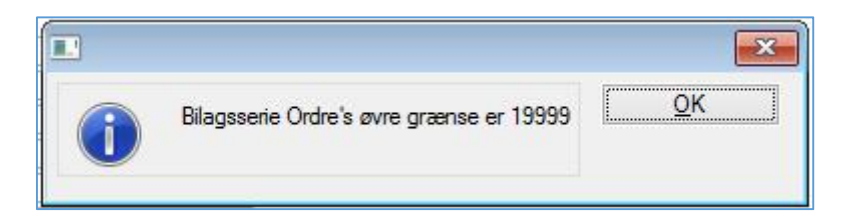

## Hvor ændres/forøges bilagsserier i C5 (version 2012)? ERPsupporten.dk

Brugervejledning, Microsoft Dynamics C5 (op til version C5 2012)

Nu åbner du *Finans/Tilpasning/Bilagsserier* og ændrer "Maximum" til f.eks. 50000. og afslutter med F3, for at gemme ændringen

|                 | Bila   | gsserier |           |       | 90  |         |
|-----------------|--------|----------|-----------|-------|-----|---------|
| Navn            | Adgang | Minimum  | Maximum   | Bilag |     | Log     |
| Serienummer     | Aben   | 1        | 10000     | 1     | ±   | -       |
| Faktura         | System | 1        | 9999999   | 10052 | i – | Genveje |
| Intrastat       | System | 1        | 99999999  | 1     | i • |         |
| Kasserapport    | Aben   | 1        | 99999     | 57    | 1   |         |
| Kreditnota      | System | 1        | 10000     | 1     |     |         |
| Kursregulering  | System | 1        | 10000     | 1 🗋   | 1   |         |
| Lagerregulering | System | 1        | 10000     | 1     | Ĩ   |         |
| Projekt         | System | 30000    | 39999     | 30003 | 1   |         |
| Transaktion     | System | 1        | 99999999  | 345   | 1   |         |
| Lager           | Aben   | 1        | 99999     | 1 🗋   | 1   |         |
| Indkøb          | System | 20000    | 29999     | 20049 | Ĩ   |         |
| Ordre           | System | 10000 5  | 0000      | 20002 | 1   |         |
| Debitor Repte   | System | 1        | 999999999 | 1     | 1   |         |

Bilagsserier for Lager-, Finans-, samt Projektkladder, finder du under henholdsvis:

Lager/Tilpasning/"Kladdenavne"; Finans/Tilpasning/"Kladdenavne" og Projekt/Tilpasning/"Kladdenavne" Her vises Kassekladde som eksempel:

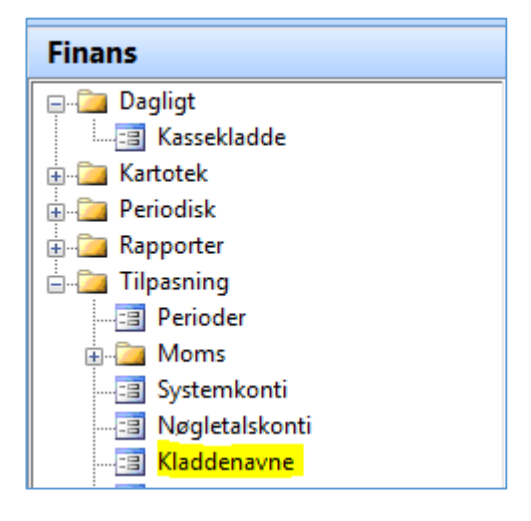

Når du åbner Kassekladdenavne og bilagsserier, kan du se at for kladden "Dagligt" gælder det at:

Minimum = 1, Maximum = 2 og Bilag = 2.

| 3       | к                            | assekladder | navne og l | bilagss | erie | er (Navn: D | Dagligt) |                |     |         |
|---------|------------------------------|-------------|------------|---------|------|-------------|----------|----------------|-----|---------|
| Navn    | Betegnelse                   | Туре        | Adgan      | Bruger  | к    | Minimum     | Maximum  | Bilag Modkonto | G 🔺 | Ændring |
| Bilag   | Diverse bilag                | Finans      | Åben       |         | F    | 1           | 10000    | 42             | 1 ± |         |
| Dagligt | Bogføring af omkostningsbi   | lag Finans  | Aben       |         | F    |             |          |                |     | Log     |
| Giro    | betalinger via girobetalinge | Finans      | Åben       |         | F    | 7001        | 8000     | 7001           |     |         |

Brugervejledning, Microsoft Dynamics C5 (op til version C5 2012)

#### Åbner du kassekladden "Dagligt", kan du se at Bilag = 2. - altså maximum for kladden.

| 3              |               | Kassekladde (Na | avn: Dagligt) |                  |                  |
|----------------|---------------|-----------------|---------------|------------------|------------------|
| Beholdnings ko | nti 📃         |                 |               |                  | Simpel/avanceret |
| Saldo ultimo   |               | ] []            |               | Kassekladde bal; | Skift kladde     |
| Dato           | Bilag K Konto | Modkonto        | Debet         | Kredit 🔺         | Tjek kladde      |
| ▶ 09/04-15     | 2F 1110       | 2110            |               | 200,00 ±         | Næste fejl       |
|                |               |                 |               |                  | Udskri <u>v</u>  |
|                |               |                 |               |                  | Bogfør           |

Forsøger du nu at lave en ny linje, der skal have bilagsnr. 3, får du meddelelsen:

|                                                      | ×                                                    |
|------------------------------------------------------|------------------------------------------------------|
| Bilagsserie <mark>Dagligt's ø</mark> vre grænse er 2 | <u>0</u> K                                           |
|                                                      | Bilagsserie <mark>Dagligt's ø</mark> vre grænse er 2 |

| 3               |                    | Kassekladde (Na | avn: Dagligt) |            |                               |
|-----------------|--------------------|-----------------|---------------|------------|-------------------------------|
| Beholdnings kor | nti 📃              |                 |               |            | Simpel/avanceret              |
| Saldo ultimo    |                    |                 |               | Kassekladd | le bali Skift kl <u>a</u> dde |
| Dato            | Bilag K Konto      | Modkonto        | Debet         | Kredit 🔺   | Tjek kladde                   |
| 09/04-15        | 2F 1110<br>3F 1110 | 2110<br>2110    | 300,0         | 200,00 ±   | N <u>æ</u> ste fejl           |
|                 |                    |                 |               | _          | Udskri <u>v</u>               |
|                 |                    |                 |               |            | Bogfør                        |

Du kan tilsyneladende godt fortsætte med at indtaste linjer, men hvis du tjekker kladden, får du en fejlmeddelelse:

|   | e x              |
|---|------------------|
| • | Uds <u>k</u> riv |
|   | Vis              |
| - |                  |
|   |                  |
|   |                  |
|   |                  |
|   |                  |

Brugervejledning, Microsoft Dynamics C5 (op til version C5 2012)

### Du går nu ind i kladdenavne, som beskrevet ovenfor, og ændrer "Maximum" til f.eks. 100000

|         | Ка                            | ssekladde | enavne og | bilag  | sser | ier (Navn: | Bilag)  |                |    | ( | - • •   |
|---------|-------------------------------|-----------|-----------|--------|------|------------|---------|----------------|----|---|---------|
| Navn    | Betegnelse                    | Туре      | Adgan     | Bruger | к    | Minimum    | Maximum | Bilag Modkonto | G  | • | Ændring |
| Bilag   | Diverse bilag                 | Finans    | Aben      |        | F    | 1          | 10000   | 42             | 1  | ± |         |
| Dagligt | Bogføring af omkostningsbilag | Finans    | Åben      |        | F    | 1          | 100000  | 2              | Π- | - | Log     |
| Giro    | betalinger via girobetalinger | Finans    | Åben      |        | F    | 7001       | 8000    | 7001           |    | • |         |

### Nu kan du fortsætte med at indtaste og bogføre:

| Beholdnings kor | nti 📃              |                  |       |                      | Simpel/avanceret                                                 |
|-----------------|--------------------|------------------|-------|----------------------|------------------------------------------------------------------|
| Saldo ultimo    |                    |                  |       | Kassekladde ba       | Skift kl <u>a</u> dde                                            |
| Dato            | Bilag K Konto      | Modkonto         | Debet | Kredit 🔺             | Tjek kladde                                                      |
| 09/04-15        | 2F 1110<br>3F 1110 | 2110<br>2110     |       | 200,00 ±<br>300,00 ± | N <u>æ</u> ste fejl                                              |
|                 |                    |                  |       |                      | Udskri <u>v</u>                                                  |
|                 |                    |                  |       |                      |                                                                  |
|                 |                    |                  |       |                      | Bogf <u>ø</u> r                                                  |
|                 |                    |                  |       |                      | Bogf <i>g</i> r<br>Funkti <u>o</u> ner                           |
|                 | Finanskladden      | Dagligt er ok Of |       |                      | Bogf <i>g</i> r<br>Funkti <u>o</u> ner<br>Udlign <u>f</u> aktura |